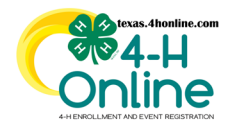

PAGE

2

3

4

### TEXAS 4HONLINE MANAGER GUIDE ANNUAL PROGRAM REPORTS ES-237

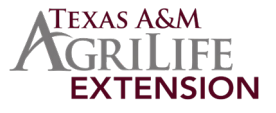

The ES-237 was a federally mandated statistical report that was filed annually by all county extension offices in the nation. This complex report was brought down to a manageable task with the Youth Enrollment System. The report that the Youth Enrollment System generates conforms to all previous federal guidelines and specifications. The ES-237 does not need to be submited any longer but this report will remain the same to keep reporting consistent through previous years in the system.

| YOUTH COUNT        | YOUTH COUNT   | VOLUNTEER                     | YOUTH COUNT                    | YOUTH COUNT                                                                                                    | YOUTH COUNT                                            | YOUTH COUNT                                                                                                    |
|--------------------|---------------|-------------------------------|--------------------------------|----------------------------------------------------------------------------------------------------|--------------------------------------------------------|----------------------------------------------------------------------------------------------------|
| Ethnicity and Race | Delivery Mode | Adult and Youth<br>Volunteers | Grade, Gender and<br>Residence | Projects                                                                                                    | Projects                                               | Projects                                                                                                    |
|                    |               |                               |                                | Total         Total         Total           IF         IF | $\begin{array}{c c c c c c c c c c c c c c c c c c c $ | Image: Second Second |

|      | ANNUAL PROGRAM REPORT - ES-237 INDEX                                                                                                    |
|------|----------------------------------------------------------------------------------------------------|
|      | ETHNICITY                                                                                                    |
| PAGE | 4HOnline asks for the ethnicity of each youth enrolled and the county office enters for group enrollment entries. This reports the ethnicity in the unique youth and group enrollment youth entries combined. Duplicates are not included in this section of the report. |
| 1    | RACE                                                                                                    |

4HOnline asks for the race for each youth enrolled and the county office enters race for group enrollment experiences. This reports the race in the unique youth and group enrollment youth entries combined. Duplicates are not included in this section of the report.

### YOUTH COUNT BY CLUB DELIVERY MODE (A-D)

4HOnline asks for all clubs that a youth will be participating in. For each club that a youth adds the system adds that to the youth participant count in this report. For this reason, the duplicates are included in this count. Administrative clubs are excluded from these totals.

### YOUTH COUNT BY YOUTH DELIVERY MODE (F&J)

County offices enter group enrollment experiences throughout the year. The county can enter these up until September 15th for the previous 4-H year (September 1 - August 31). The totals in this section are not duplicates unless the county has incorrectly put in an entry including duplicate youth. These numbers can fluxuate up and down depending on corrections made through the group enrollment screen. Special Interest and School Enrichment delivery modes are the only group enrollment allowed in Texas.

# PAGE VOLUNTEER COUNT

4HOnline asks for all clubs that an adult is involved in be entered while enrolling. For each club that a youth adds the system adds that to the youth participant count in this reports. Duplicates are included in this count. Administrative clubs are excluded from these totals.

### SCHOOL GRADE YOUTH COUNT

When reporting youth to a delivery mode, whether through a member enrollment or group enrollment, 4HOnline asks for school grade, gender, place of residence, race, and ethnicity for each youth. Duplicates are not included in this section of the ANNUAL PROGRAM REPORT - ES-237.

### PAGE GENDER YOUTH COUNT

When reporting youth to a delivery mode, whether through a member enrollment or group enrollment, 4HOnline asks for school grade, gender, place of residence, race, and ethnicity for each youth. Duplicates are not included in these sections of the ANNUAL PROGRAM REPORT - ES-237.

### PLACE OF RESIDENCE YOUTH COUNT

When reporting youth to a delivery mode, whether through a member enrollment or group enrollment, 4HOnline asks for school grade, gender, place of residence, race, and ethnicity for each youth. Duplicates are not included in these sections of the ANNUAL PROGRAM REPORT - ES-237.

### GE PROJECTS

When reporting youth to a delivery mode, whether through a member enrollment or group enrollment, 4HOnline asks for school grade, gender, place of residence, race, and ethnicity for each youth. Duplicates are not included in these sections of the ANNUAL PROGRAM REPORT - ES-237.

### **CONTINUE TO THE CORRECT INSTRUCTION PAGE**

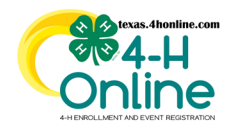

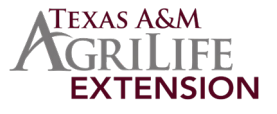

### **ETHNICITY**

4HOnline asks for the ethnicity of each youth enrolled and the county office enters for group enrollment entries. This reports the ethnicity in the unique youth and group enrollment youth entries combined. Duplicates are not included in this section of the report.

| PULLING THE REPORTS AND                                                                                                    | PIVOT TABLE INSTRUCTIONS                                                                                                    |
|----------------------------------------------------------------------------------------------------|----------------------------------------------------------------------------------------------------|
| ES-237 Validation - Unique Youth Filters                                                                                                    | ES-237 Validation - Unique Group Enrollment Youth Filters                                                                                                    |
| This report can be downloaded from the county, district and state levels.                                                                                                    | This report can be downloaded from the county, district and state levels.                                                                                                    |
| <ul> <li>Click the standard reports link on the navigation menu.</li> <li>Click ES-327 Validation - Unique Youth Filters</li> </ul>                                                                                                    | Click the standard reports link on the navigation menu.     Click ES-237 Validation Unique Group Encollment Youth Filters                                                                                                    |
| Print         Interface Tay Manual for Torong the Torong the Torong         | Control         End State         State                                                          |
| <ul> <li>Select the program year from the Program Year drop-down menu.</li> <li>Click the blue Download Excel button and open the file.</li> </ul>                                                                                                    | <ul> <li>Select the program year from the Program Year drop-down menu.</li> <li>Click the blue Download Excel button and open the file.</li> </ul>                                                                                                    |
| Name<br>Many<br>Many<br>Many<br>Many<br>Many<br>Many<br>Many<br>Many                                                                                                    | Image         Cl37124/difceter / bage/coage fordisone fluids/Rites           Image         Cl37124/difceter / bage/coage fordisone fluids/Rites           Image         Classical and and and and and and and and and and                                                                                                    |
| <ul> <li>Highlight all the data including the column titles.</li> <li>Click to insert and insert a Pivot Table.</li> <li>Select the Table/Range default Table option.</li> <li>Click the OK button.</li> </ul>                                                                                                    | <ul> <li>Highlight all the data including the column titles.</li> <li>Click to insert and insert a Pivot Table.</li> <li>Select the Table/Range default Table option.</li> <li>Click the OK button.</li> </ul>                                                                                                    |
| Operation         Test matrix         Test matrix <thtest matrix<="" th=""> <thtest matrix<="" th="">         &lt;</thtest></thtest>                                                                                                    |                                                                                                    |
|                                                                                                    |                                                                                                    |
| <ul> <li>Drag all ethnicity areas into the values area of the pivot table settings.<br/>Ethnicity fields are: eHispanic and eNotHispanic</li> </ul>                                                                                                    | <ul> <li>Drag all ethnicity areas into the values area of the pivot table settings.<br/>Ethnicity fields are: eHispanic and eNotHispanic</li> </ul>                                                                                                    |
| Image: Note of the state of the state of the s | Image: Constraint of contract         Constraint of contract         Constraint of contract         Prechable fields         V         M         Prechable fields         V         M         Prechable fields |

### CALCULATING THE TOTALS

• Add together the each Ethnicity from Unique Youth Filters and Unique Group Enrollment Youth Filters.

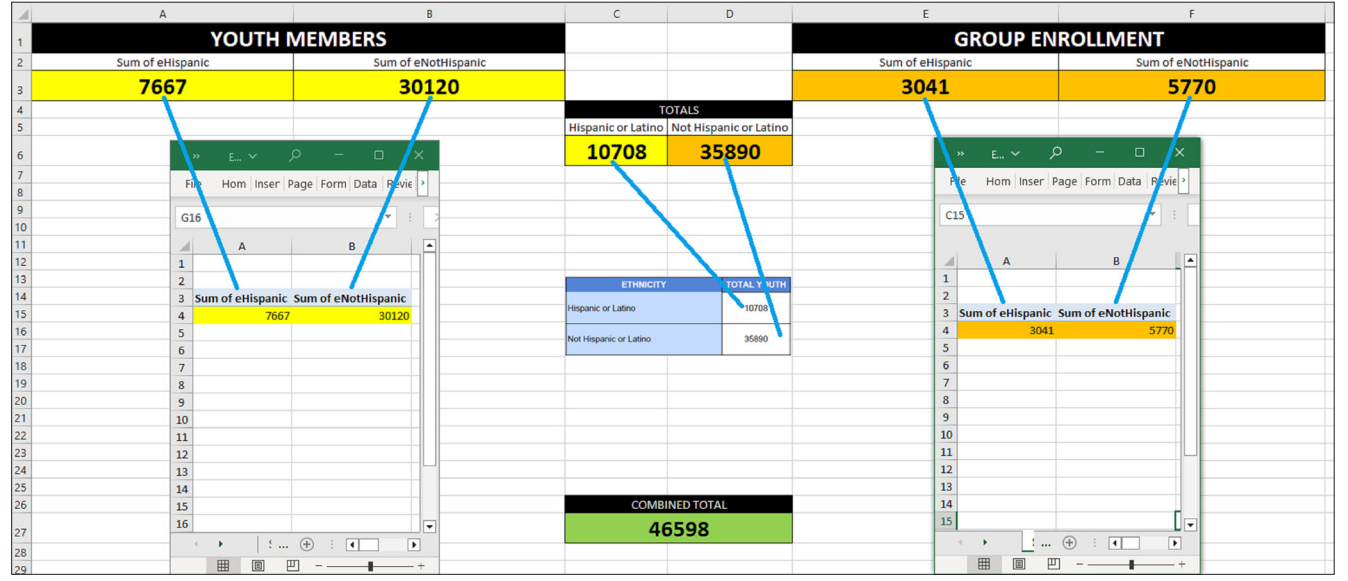

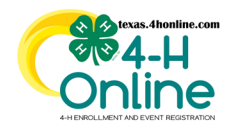

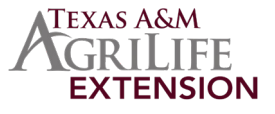

### RACE

4HOnline asks for the race for each youth enrolled and the county office enters race for group enrollment experiences. This reports the race in the unique youth and group enrollment youth entries combined. Duplicates are not included in this section of the report.

| PULLING THE REPORTS AND                                                                                                    | PIVOT TABLE INSTRUCTIONS                                                                                                    |
|----------------------------------------------------------------------------------------------------|----------------------------------------------------------------------------------------------------|
| ES-237 Validation - Unique Youth Filters                                                                                                    | ES-237 Validation - Unique Group Enrollment Youth Filters                                                                                                    |
| This report can be downloaded from the county, district and state levels.                                                                                                    | This report can be downloaded from the county, district and state levels.                                                                                                    |
| Click the standard reports link on the navigation menu.     Click ES-237 Validation - Unique Youth Filters.                                                                                                    | <ul> <li>Click the standard reports link on the navigation menu.</li> <li>Click ES-237 Validation-Unique Group Enrollment Youth Filters.</li> </ul>                                                                                                    |
| <ul> <li>Select the program year from the Program Year drop-down menu.</li> <li>Click the blue Download Excel button and open the file.</li> </ul>                                                                                                    | <ul> <li>Select the program year from the Program Year drop-down menu.</li> <li>Click the blue Download Excel button and open the file.</li> </ul> Introduce water water wa |
| <ul> <li>Drag all races into the values area of the pivot table settings.<br/>Race fields are: rIndianAlaskan, rAsian, RBlack, rHawaiianIslander, rWhite, rMoreThanOne and rUndetermined.</li> </ul>                                                                                                    | <ul> <li>Drag all races into the values area of the pivot table settings.<br/>Race fields are: rIndianAlaskan, rAsian, RBlack, rHawaiianIslander,<br/>rWhite. rMoreThanOne, rUndetermined and eUnidentified.</li> </ul>                                                                                                    |
| A     B     C     D     E     F     6     H     J     K       1     Sear of data.     Sear of data. | B     C     D     L     T     G     H     J     S     L     Providable Fields       1     and ridats from of fields from of fibracionicities     Son of fibracionicities     Son of fibracio                                                                                                    |
| CALCULATIN                                                                                                    | G THE TOTALS                                                                                                    |
| • Add each Grade from ES-237 Validation - Unique Youth Filters and E                                                                                                    | S-237 Validation - Unique Group Enrollment Youth Filters reports.                                                                                                    |

| Sum of rIndianAlaskan | Sum of rAsian                                                            | Sum of rBlack | Sum of rHa <del>v</del> aiianIslander | Sum of rWhite | Sum of rMoreThanOne | Sum of rUndetermined   |                      |       | American Indian or Alaskan Native          | 327   |
|-----------------------|--------------------------------------------------------------------------|---------------|---------------------------------------|---------------|---------------------|------------------------|----------------------|-------|--------------------------------------------|-------|
| 222                   | 238                                                                      | 548           | 28                                    | 35053         | 1530                | 1822                   |                      |       | Periodi induit of Periodian regime         | UL.   |
|                       |                                                                          |               |                                       |               |                     |                        |                      |       |                                            |       |
| GROUP ENROLLMENT      |                                                                          |               |                                       |               |                     |                        |                      | Asian | 317                                        |       |
| Sum of rIndianAlaskan | Sum of rAsian                                                            | Sum of rBlack | Sum of rHawaiianIslander              | Sum of rWhite | Sum of rMoreThanOne | Sum of rUndetermined   | Sum of eUnidentified |       | Black or African American                  | 2059  |
| 105                   | 79                                                                       | 1521          | 15                                    | 7712          | 1188                | 0                      | 2202                 |       |                                            |       |
|                       |                                                                          |               |                                       |               |                     |                        |                      |       | Native Unumine or other Davids Islander    | 42    |
| TOTAL OF YOUTH AND GR | OUP ENROLLMEN                                                            | IT            |                                       |               |                     |                        |                      |       | realive namalian of other Pacific Islander | *3    |
| Sum of rIndianAlaskan | Sum of rAsian                                                            | Sum of rBlack | Sum of rHawaiianIslander              | Sum of rWhite | Sum of rMoreThanOne | Sum of rUndetermined   | Sum of eUnidentified |       | Millio                                     | 12765 |
| 327                   | 317                                                                      | 2069          | 43                                    | 42765         | 2718                | 1822                   | 2202                 |       | vinite                                     | 42/00 |
|                       |                                                                          |               |                                       |               |                     | Sum of rUndetermined a | and eUnidentified    |       |                                            |       |
|                       |                                                                          |               |                                       |               |                     | 4024                   |                      | -     | Youth Indicating More Than One Race        | 2718  |
|                       | THE TOTALS IN GREEN WILL MATCH THE TOTAL RACE COUNTS ON PAGE 1 OF REPORT |               |                                       |               |                     |                        |                      |       | Undetermined                               | 4024  |
|                       |                                                                          |               |                                       |               |                     |                        | •                    |       |                                            |       |

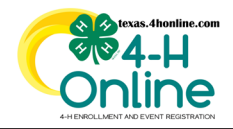

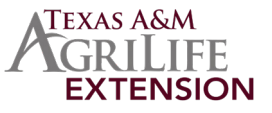

### YOUTH COUNT BY CLUB DELIVERY MODE (A-D)

4HOnline asks for all clubs that a youth will be participating in. For each club that a youth adds the system adds that to the youth participant count in this report. For this reason, the duplicates are included in this count. Administrative clubs are excluded from these totals.

### **EXPORTING THE REPORT AND PIVOT TABLE INSTRUCTIONS**

• Click the Custom Report link on the navigation menu.

Click to create a folder and create a report using the report columns and filters below.

| REPORT COLUMNS                                                                                                    | CUSTOM FILTERS                                                                                                    | STANDARD FILTERS                             |
|----------------------------------------------------------------------------------------------------|----------------------------------------------------------------------------------------------------|----------------------------------------------|
| Participation: Unit Delivery Mode, Member: Member Id, Participation:<br>Member Program Year Status, Member: Name: Last, First, Participation:<br>Enrollment County, Participation: Primary Unit, Participation: Primary Unit<br>Name, Participation: Unit County, Participation: Unit Id                                                                                                    | Member Program Year Status is equal to<br>Approved, Archived, NotParticipating,<br>Unknown, Dismissed AND Unit Delivery<br>Mode is not equal to Administrative                                                                                                    | Enrollment Roles: Club<br>Member, Clover Kid |
| <ul> <li>Select the program year from the Program Year drop-down menu.</li> <li>Click the Download Excel button.</li> </ul>                                                                                                    |                                                                                                    |                                              |
| Texas 4-H Youth Program                                                                                                    | Cathey SYSTEM MANAGER Misty                                                                                                    |                                              |
| Animals Enrollments APR PAGE 2 A THROUGH D Download Mailing Labels Download Excel                                                                                                    | Download Pdf 🛛 Broadcast                                                                                                    |                                              |
| Events Group Enrollment Report Detail                                                                                                    | Edit Recent Profiles                                                                                                    |                                              |
| <ul> <li>Highlight all of the data including the column titles.</li> <li>Click to insert a Pivot Table</li> <li>Select the Table/Range default Table option</li> <li>Click the OK button.</li> </ul>                                                                                                    |                                                                                                    | Connects 11 Adverse                          |
| File     Home     Insert     Page Layout     Formulas     Data     Review     View     Automate     Developer     Hep     Acrobat     Table Design       Protrible     Protrible <t< td=""><td>Image         Image         <th< td=""><td>Comments Share ~</td></th<></td></t<> | Image         Image         Image <th< td=""><td>Comments Share ~</td></th<> | Comments Share ~                             |
| Tables Illustrations Charts 5 Tours Sparklines                                                                                                    | Filters Links Comments Text                                                                                                    | Symbols                                      |
| A1 💌 i 🗙 🗸 $f_{\mathbf{x}}$ Unit Delivery Mode                                                                                                    |                                                                                                    |                                              |
| A B C E F G                                                                                                    | Н І І К І М                                                                                                    | N O P O R S                                  |
| 1 Unit Delivery Mode 🛛 Member Id 🗹 Member Program Year Status 🔽 Enrollment County 🗹 Primary Unit 👻 Primary Unit Name                                                                                                    | 🔽 Unit County 🗹 Unit Id 🔽                                                                                                    |                                              |
| 2 Organized 4-H After-School Club 60 PivotTable from table or range ? X Yes Devine 4-H Club                                                                                                    | Medina 2965                                                                                                    |                                              |
| 3 Organized 4-H Community Club 74<br>4 Organized 4-H Community Club 53 Select a table or range Yes LaWard 4-H Club                                                                                                    | Uvalde 468                                                                                                    |                                              |
| Table/Banger Worksheet(SAS)                                                                                                    | A H Chuk Nusses Appr                                                                                                    |                                              |

### Organized 4-H Community Club 60 Organized 4-H Community Club 74 Organized 4-H Community Club 78 Organized 4-H Community Club 81 Organized 4-H Community Club 78 Organized 4-H Community Club 78 Organized 4-H Community Club 70 Organized 4-H Community Club 70 Organized 4-H Community Club 51 Organized 4-H Community Club 51 Organized 4-H Community Club 51 Organized 4-H Community Club 51 Organized 4-H Community Club 51 Organized 4-H Community Club 52 Choose where you want the Pi <u>New Worksheet</u> <u>Existing</u> oters 4-H Club 4-H Rifle Heritage Home School 4-H Club Yes 2099 4209 1396 945 Ť Friona 4-H Club Ector 4-H Club Yes Yes Parmer Ector Choose whether you want to analyze multiple tab Frenship 4-H Club McCulloch 4-H Lubbock Add this data to the Data Mode Yes McCulloch vell 4-H

### CALCULATING THE TOTALS

### • Drag the UNIT DELIVERY MODE to the Rows area and the MEMBER ID to the Values area.

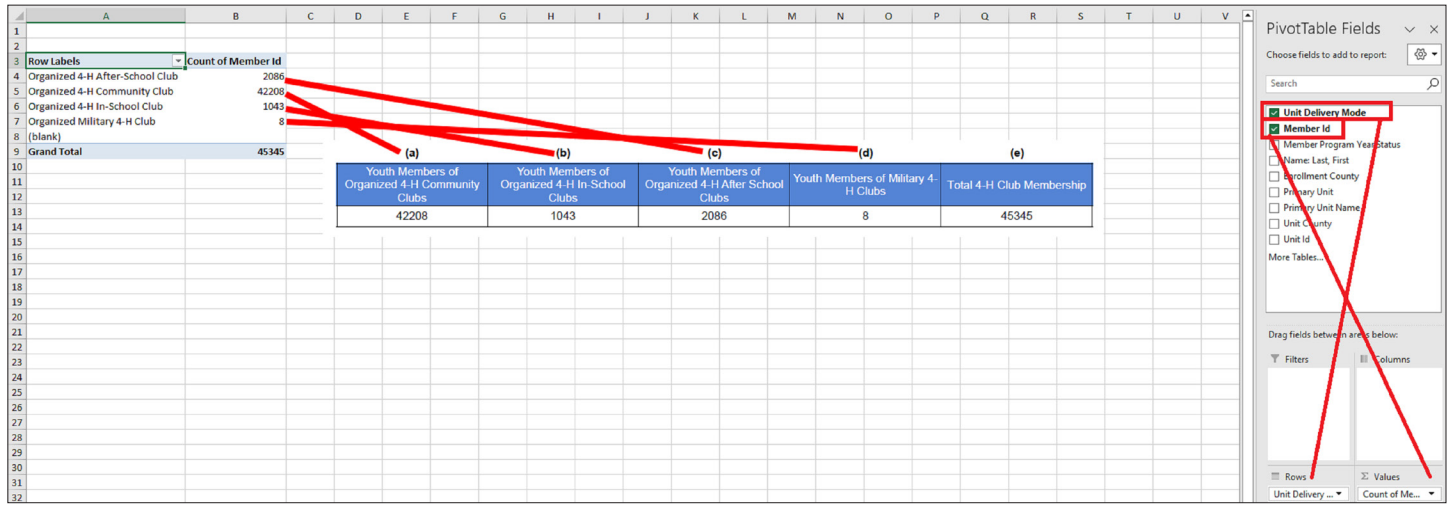

The **Youth Members of Organized 4-H Community Clubs** is the most popular delivery mode so this number will be the hardest number to match up between the custom report to the standard report especially on a heavy enrollment day.

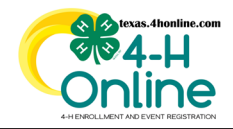

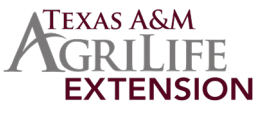

## YOUTH COUNT BY YOUTH DELIVERY MODE (F&J)

County offices enter group enrollment experiences throughout the year. The county can enter these up until September 15th for the previous 4-H year (September 1 - August 31). The totals in this section are not duplicates unless the county has incorrectly put in an entry including duplicate youth. These numbers can fluxuate up and down depending on corrections made through the group enrollment screen. Special Interest and School Enrichment delivery modes are the only group enrollment allowed in Texas.

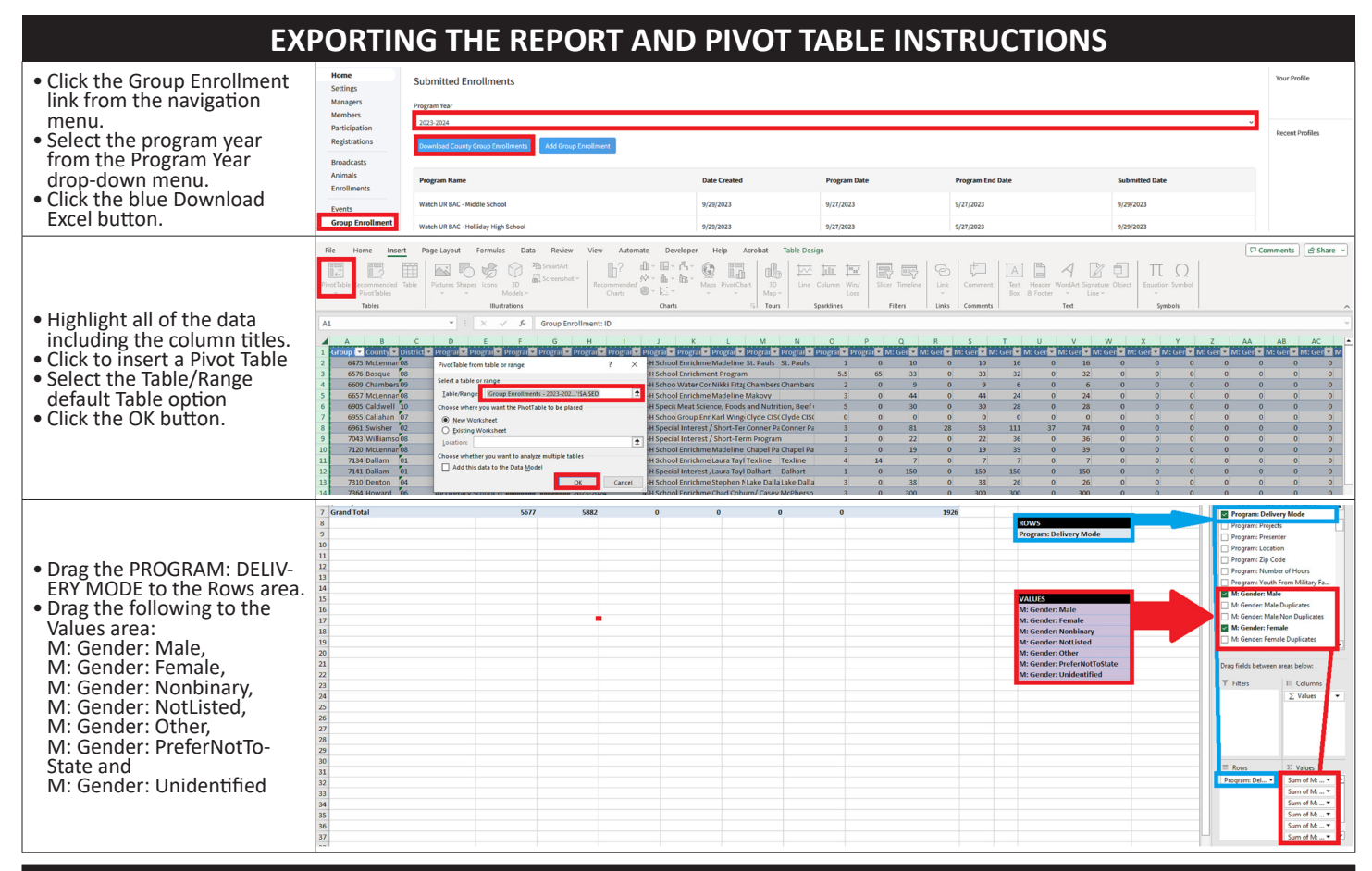

### **CALCULATING THE TOTALS**

Add each the totals of Delivery Mode from the Group Enrollment report.

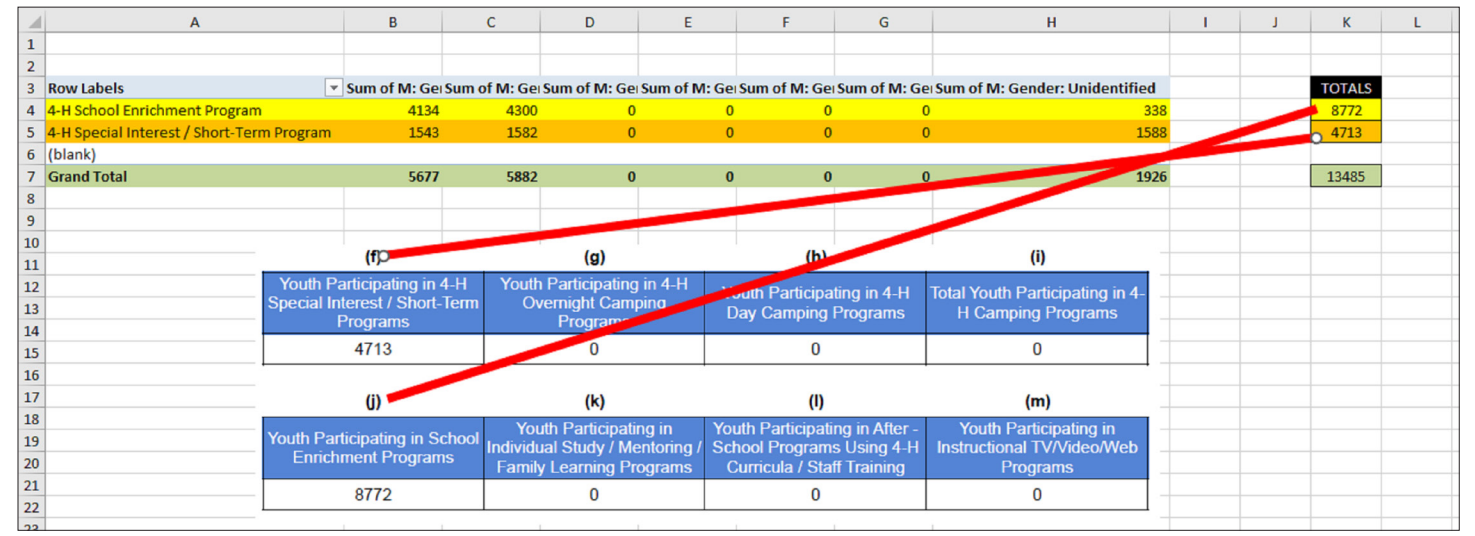

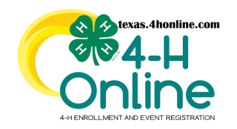

## **TEXAS 4HONLINE MANAGER GUIDE**

# ANNUAL PROGRAM REPORT ES-237 PAGE 3

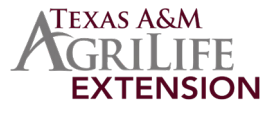

### VOLUNTEER COUNT

4HOnline asks for all clubs that an adult is involved in be entered while enrolling. For each club that a youth adds the system adds that to the youth participant count in this reports. Duplicates are included in this count. Administrative clubs are excluded from these totals.

### PULLING THE REPORTS AND PIVOT TABLE INSTRUCTIONS

| ES-237 Validation - | <b>Unique</b> Ye | outh Filters |
|---------------------|------------------|--------------|
|---------------------|------------------|--------------|

|   | Th               | is report can be downloaded from the county, district and state                                     | levels. |  |
|---|------------------|----------------------------------------------------------------------------------------------------|---------|--|
| • | Click<br>Click   | the standard reports link on the navigation menu.<br>ES-237 Validation - Unique Volunteers Filters. |         |  |
|   | Bills<br>Funding | EG27MAdein - front Gray Londonet<br>EG27Madein - Crons Encol Londonet                               | tool da |  |
|   | Payments         | ESST Middate- Grow Tweh                                                                             | boat db |  |

| l | Payments                           | CE21 Voldsfore - From Youth                                                                       | trai da |  |
|---|------------------------------------|---------------------------------------------------------------------------------------------------|---------|--|
| t | Custom Reports<br>Standard Reports | EUSI Validation - Dispar Gauge Excellences Trush USI TValidation - Dispar Gauge Excellences Trush | test 🖒  |  |
|   |                                    | S201 Muldion - Industrian<br>CDIT Waldion - Industrian                                            | best 🖒  |  |
|   |                                    |                                                                                                   |         |  |

• Select the program year from the Program Year drop-down menu. • Click the blue Download Excel button and open the file.

| ſ | Managers      | ES23T Validation - Unique Group Enrollment Youth Filters |
|---|---------------|----------------------------------------------------------|
| I | Members       | ESIF Valdelen- Unique Group Evoluteet Tranh              |
| I | Registrations | Marady water                                             |
| I | Brookcesta    | Institution: from 4 H and North Development              |
| I | Animals       | Programmer result                                        |
| I | Enroliments   | 302.384                                                  |
| L | Events        | Desired for                                              |

- Highlight all the data including the column titles.
  Click to insert and insert a Pivot Table.
  Select the Table/Range default Table option.
- Click the OK button

| File Home Insert Page Layout Formulas Data Review View Automate                                                                                                    | Developer Help Acrobat Table Design                                                                                                    | Comments & Share  |
|----------------------------------------------------------------------------------------------------|----------------------------------------------------------------------------------------------------|-------------------|
| Parthale<br>Proteining<br>Proteining<br>Pr | And to be the set of the set of |                   |
| Tables Illustrations                                                                                                    | arts 5 Fours Spackines Pillors Links Commerts Set Symbols                                                                                                    |                   |
| A3 • 1 × ✓ & Program/ear                                                                                                    |                                                                                                    |                   |
|                                                                                                    |                                                                                                    | U V W             |
| 1 Program Year - County II In Stud Table from table or more 7 X                                                                                                    | fan 🖬 elefananie 🖬 elefananie 🖬 elefana 🖬 elefana 🖬 elefana 🖉 rikken 🖉 rikken 🖉 rikken 🖬 rikken 🖬 rikken 🖬 rikken 🖬 rikken 🖉 rikken 🖉 rikken rikken ri                            | <b>DO DO DO D</b> |
| 2 2023-2034 Parker                                                                                                    |                                                                                                    |                   |
| 3 2023-2034 Hemphill Seven a same of single                                                                                                    | 0 1 0 0 1 0 0 0 0 0 0 0 0 0                                                                                                    | 0 0 1 0           |
| 4 2023-2034 Baylor [stie.funge Table]                                                                                                    |                                                                                                    | 0 0 1             |
| 29077 Choose where you want the Pwotf able to be placed                                                                                                    |                                                                                                    |                   |
| 28078   Sinu Worksheet  19079  D Enting Worksheet                                                                                                    |                                                                                                    |                   |
| 20000 jeaten 1                                                                                                    |                                                                                                    |                   |
| 20032 Choice whether you want to analyze multiple tables 20082 Add this data to the Data Model                                                                                                    |                                                                                                    |                   |
| 1964 DE Cantel                                                                                                    |                                                                                                    |                   |

 Drag the CountyArea into the values area and move the EnrollmentRole into the Columns area of the pivot table settings.

| PivotTable          | Fields $\vee$ × |
|---------------------|-----------------|
| Choose fields to a  | dita report 💮 • |
|                     |                 |
|                     | ų               |
| C Descrittant       | Collinates      |
| E Controlera        |                 |
|                     | dist.           |
| C Market            |                 |
|                     |                 |
|                     | - 1             |
| More Tables         |                 |
|                     |                 |
| Drag fields between | en areas below  |
| T the               | An east         |
|                     |                 |
|                     | Providence -    |
|                     |                 |
| T from              | T. Values       |
|                     | Count of Con. * |
|                     | - CONT D CHE.   |

### **Group Enrollment Report**

- This report can be downloaded from the county, district and state levels.
- Click the Group Enrollment link from the navigation menu
- Select the program year from the Program Year drop-down menu.
   Click the blue Download Excel button.

| Home             | Submitted Enrollments               |              |              |                  |                | Your Profile    |  |  |  |  |  |  |
|------------------|-------------------------------------|--------------|--------------|------------------|----------------|-----------------|--|--|--|--|--|--|
| Settings         |                                     |              |              |                  |                |                 |  |  |  |  |  |  |
| Managers         | Progen Yaar                         |              |              |                  |                |                 |  |  |  |  |  |  |
| Henbers          | 2823-2824                           |              |              |                  |                |                 |  |  |  |  |  |  |
| Participation    |                                     |              |              |                  |                | Recent Profiles |  |  |  |  |  |  |
| Registrations    | Basebart County Schutz Invallment   |              |              |                  |                |                 |  |  |  |  |  |  |
| Broadcasts       |                                     |              |              |                  |                |                 |  |  |  |  |  |  |
| Animals          | Program Name                        | Date Created | Program Date | Program End Date | Submitted Date |                 |  |  |  |  |  |  |
| Errotiments      |                                     |              |              |                  |                |                 |  |  |  |  |  |  |
| Events           | Watch Lift BAC - Middle School      | 9/28/2023    | 9/27/2823    | 9/27/2023        | 9(29/2023      |                 |  |  |  |  |  |  |
| Group Enrollment | Watch UR BAC - Holliday High School | 9/29/2023    | 9(27)2823    | 9/27/3023        | 9(29/2023      |                 |  |  |  |  |  |  |
|                  |                                     |              |              |                  |                |                 |  |  |  |  |  |  |

- Highlight all of the data including the column titles.
- Click to insert a Pivot Table
- Select the Table/Range default Table option
- Click the OK button.

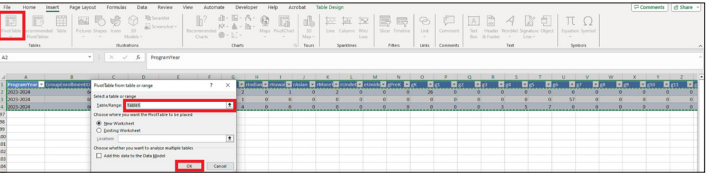

• Drag the AV: Classification: Count and YV: Classification: Count into the values area of the pivot table settings.

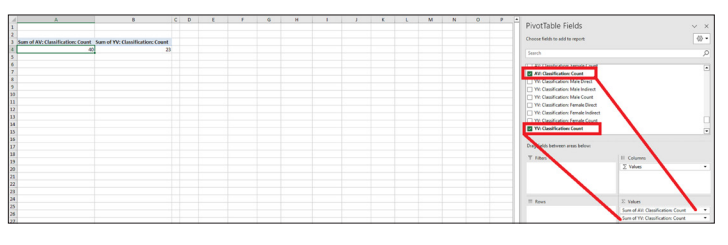

### CALCULATING THE TOTALS

Add the Adult Volunteer from Unique Volunteer Filters report and AV: Classification: Count from the Group Enrollment Report.
 Add the Youth Volunteer from Unique Volunteer Filters report and YV: Classification: Count from the Group Enrollment Report.

|    | А                                | В                                | С | D E    | F G        | H   | l J        | K L    | M N | 0     | P Q |
|----|----------------------------------|----------------------------------|---|--------|------------|-----|------------|--------|-----|-------|-----|
| 1  | UNIQUE VOLU                      | NTEER COUNT                      |   |        |            |     |            |        |     |       |     |
| 2  | Volunteer                        | Youth                            |   | T-4-11 |            | -   |            |        |     |       |     |
| 3  | 40                               | 49                               |   | Iotal  | Number of  |     | iotai numb | per or | -   | E-4-1 |     |
| 4  |                                  |                                  |   | Actual |            |     |            | 4      |     | lotal |     |
| 5  | GROUP EN                         | ROLLMENT                         |   | Adult  | volunteers | T T | outh volur | nteers |     |       |     |
| 6  | Sum of AV: Classification: Count | Sum of YV: Classification: Count |   |        |            |     |            |        |     |       |     |
| 7  | 40                               | 23                               |   |        |            |     |            |        |     |       |     |
| 8  |                                  |                                  |   | 1      | 80         |     | 72         |        |     | 152   |     |
| 9  | тот                              | ALS                              |   |        | 00         |     | 12         |        |     | 102   |     |
| 10 | Adult Volunteer                  | Youth Volunteer                  |   |        |            |     |            |        |     |       |     |
| 11 | 80                               | 72                               |   |        |            |     |            |        |     |       |     |
| 12 |                                  |                                  |   |        |            |     |            |        |     |       |     |
| 13 | COMBIN                           | ED TOTAL                         |   |        |            |     |            |        |     |       |     |
| 14 | 15                               | 52                               |   |        |            |     |            |        |     |       |     |

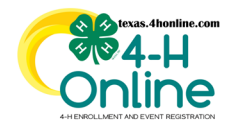

2

# **TEXAS 4HONLINE MANAGER GUIDE**

ANNUAL PROGRAM REPORT ES-237 PAGE 4

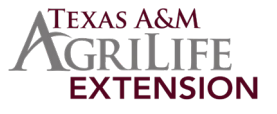

### SCHOOL GRADE YOUTH COUNT

When reporting youth to a delivery mode, whether through a member enrollment or group enrollment, 4HOnline asks for school grade, gender, place of residence, race, and ethnicity for each youth. Duplicates are not included in this section of the report.

| PULLING THE REPORTS AND                                                                                                    | PIVOT TABLE INSTRUCTIONS                                                                                                    |
|----------------------------------------------------------------------------------------------------|----------------------------------------------------------------------------------------------------|
| This report can be downloaded from the county, district and state levels.                                                                                                    | ES-237 Validation - Unique Group Enrollment Youth Filters                                                                                                    |
| Click the standard reports link on the navigation menu.<br>Click ES-237 Validation - Unique Youth Filters.                                                                                                    | <ul> <li>Click the standard reports link on the navigation menu.</li> <li>Click ES237 Validation-Unique Group Enrollment Youth Filters.</li> </ul>                                                                                                    |
| a Trible representation of a second second s | Contraction         Market Stream         Market Stream         Market Str                                                                                                    |
| elect the program year from the Program Year drop-down menu.<br>Click the blue Download Excel button and open the file.                                                                                                    | <ul> <li>Select the program year from the Program Year drop-down menu.</li> <li>Click the blue Download Excel button and open the file.</li> </ul>                                                                                                    |
| CD2 Valadion - Signa Van Rifer     Constant - Signa Van Rifer     Constant - Signa Van R      | Num         Opport/Data           0.237 04/data         Opport/Data           Name         0.237 04/data           Name         Produce Subscience           Name         Produce Subscience           Name         Produce Subscience           Name         Produce Subscience           Name         Produce Subscience           Name         Produce Subscience           Name         Produce Subscience           Name         Produce Subscience           Name         Produce Subscience           Name         Produce Subscience                                                                                                    |
| lighlight all the data including the column titles.<br>lick to insert and insert a Pivot Table.<br>elect the Table/Range default Table option.<br>lick the OK button.                                                                                                    | <ul> <li>Highlight all the data including the column titles.</li> <li>Click to insert a Pivot Table</li> <li>Select the Table/Range default Table option.</li> <li>Click the OK button.</li> </ul>                                                                                                    |
| Norm         Mark         Parallel         Norm         Norm         Norm         Norm         Norm         Norm         Norm         Norm         Parameter         Norm         Parameter         Parameter                                                                                                    | Image: Instrument of Particular Strument of Particular Strumentof Particular Strument of Particular Strument of Pa |
|                                                                                                    |                                                                                                    |
| Drag all Grades into the values area of the pivot table settings.<br>Grade fields are: gPreK, gK, g1, g2, g3, g4, g5, g6, g7, g8, g9, g10, g11,<br>12, gPostHighSchool, gNotInSchool, gSpecial and sNotProvided.                                                                                                    | • Drag all Grades into the values area of the pivot table settings.<br>Grade fields are: gPreK, gK, g1, g2, g3, g4, g5, g6, g7, g8, g9, g10, g11, g12, gPostHighSchool, gNotInSchool, gSpecial and sUnidentified.                                                                                                    |
|                                                                                                    |                                                                                                    |
| CALCULATIN                                                                                                    | G THE TOTALS                                                                                                    |
| dd the each Grade from ES-237 Validation - Unique Youth Filters and E                                                                                                    | S-237 Validation - Unique Group Enrollment Youth Filters reports.                                                                                                    |
| YOUTICOUNT         Sum of gr         Sum of g2         Sum of g2         Sum of g2         Sum of g3         Sum of g3         <                                                                                                    | m         i         u         v           0 Sum of g11 Sum of g12 Sum of g0xHighSchool         Sum of g0xHighSchool         Sum                                                                                                    |

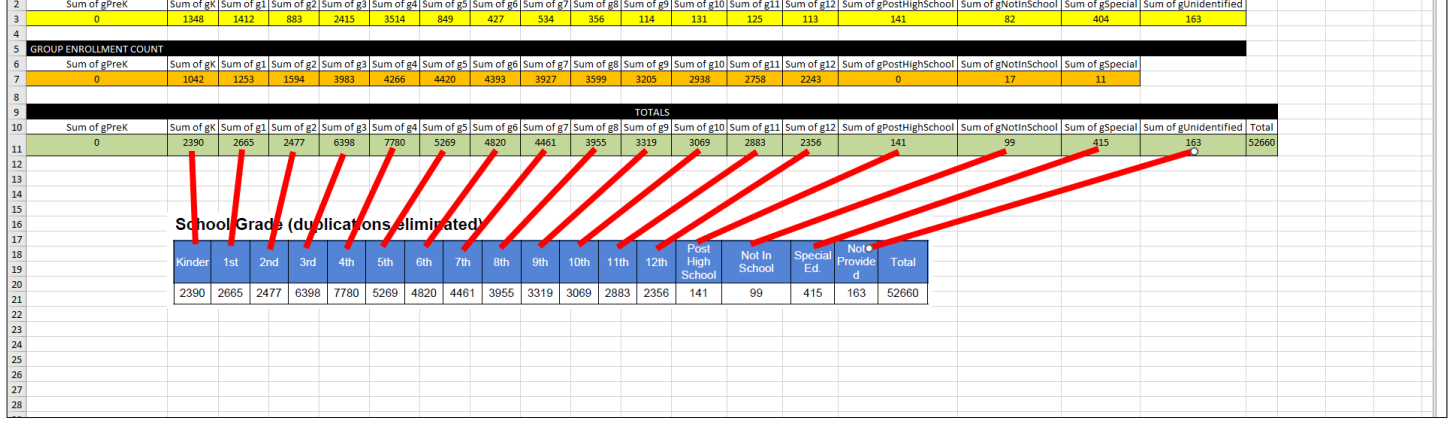

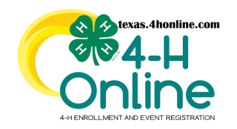

21

22

22824

25854

## **TEXAS 4HONLINE MANAGER GUIDE**

ANNUAL PROGRAM REPORT ES-237 PAGE 1

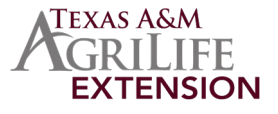

### **GENDER YOUTH COUNT**

When reporting youth to a delivery mode, whether through a member enrollment or group enrollment, 4HOnline asks for school grade, gender, place of residence, race, and ethnicity for each youth. Duplicates are not included in this section of this report.

| ES-237 Validation - Unique Youth Filters                                                                                                    | ES-237 Validation - Unique Group Enrollment Youth Filte                                                                                                    |
|----------------------------------------------------------------------------------------------------|----------------------------------------------------------------------------------------------------|
| is report can be downloaded from the county, district and state levels.                                                                                                    | This report can be downloaded from the county, district and state leve                                                                                                    |
| the standard reports link on the navigation menu.<br>ES-237 Validation - Unique Youth Filters.                                                                                                    | <ul> <li>Click the standard reports link on the navigation menu.</li> <li>Click ES-237 Validation-Unique Group Enrollment Youth Filters.</li> </ul>                                                                                                    |
| Tetr Michael New Males. New Collection of the Collection of the Co | Statisticity         If the finite instant state state         If the finite instant state state state         If the finite instant state state state         If the finite instant state state state         If the finite instant state state state         If the finite instant state state state         If the finite instant state state         If the finite instant state state         If the finite instant state         If the finite instant state         If the finite instate         If the finite instant state                                                                                                    |
| ct the program year from the Program Year drop-down menu.<br>the blue Download Excel button and open the file.                                                                                                    | <ul> <li>Select the program year from the Program Year drop-down menu</li> <li>Click the blue Download Excel button and open the file.</li> </ul>                                                                                                    |
| DDITVARIANE Visper Sach Filters<br>Hand Hand Hand Hand Hand Hand Hand Hand                                                                                                    | Name         Claritation: Organ Genetation Tradition           Name         Claritation: Organ Genetation Tradition           Name         Claritation: Organ Genetation           Name         Claritation: Organ Genetation           Name         Station: Station: Organ Genetation           Name         Station: Organ Genetation           Name         Station: Organ Genetation           Name         Station: Organ Genetation           Name         Station: Organ Genetation           Name         Station: Organ Genetation                                                                                                    |
| light all the data including the column titles.<br>to insert and insert a Pivot Table.<br>ct the Table/Range default Table option.<br>the OK button.                                                                                                    | <ul> <li>Highlight all the data including the column titles.</li> <li>Click to insert and insert a Pivot Table.</li> <li>Select the Table/Range default Table option.</li> <li>Click the OK button.</li> </ul>                                                                                                    |
| Important         Definition         Data         Data                                                                                                    | Die         Die         Die <thdie< th=""> <thdie< th=""> <thdie< th=""></thdie<></thdie<></thdie<>                                                                                                    |
|                                                                                                    |                                                                                                    |
| ; all Genders into the values area of the pivot table settings.<br>der fields are: sMale, sFemale, sNonBinary, sGenderIdentityNot-<br>d, sPreferNotToRespond and sNotProvided.                                                                                                    | <ul> <li>Drag all Genders into the values area of the pivot table settings.<br/>Gender fields are: sMale, sFemale, sNonBinary, sGenderIdentityN<br/>Listed, sPreferNotToRespond and sUnidentified added to sOther.</li> </ul>                                                                                                    |
| A C C C C C C C C C C C C C C C C C C C                                                                                                    | A C D C D C D C D C D C D C D C D C D C                                                                                                    |
| Ander     Ander     A      | I A MARINA DE LA MARINA DE LA MARINA DE |
| CALCULATIN                                                                                                    | G THE TOTALS                                                                                                    |
| the each Gender from ES-237 Validation - Unique Youth Filters and                                                                                                    | ES-237 Validation - Unique Group Enrollment Youth reports.                                                                                                    |
| A B C D                                                                                                    | E F G                                                                                                    |
| 2         Sum of sMale         Sum of sFemale         Sum of sNonBinary         Sum of sGenderIdentii           3         17352         20212         0         0                                                                                                    | tyNotListed Sum of sPreferNotToRespond Sum of sNotProvided 26 2059                                                                                                    |
| 4<br>5 GROUP ENROLLMENT                                                                                                    |                                                                                                    |
| 6 Sum of sMale Sum of sFemale Sum of sNonBinary Sum of sGenderIdentii                                                                                                    | tyNotListed Sum of sPreferNotToRespond Sum of sOther Sum of sUnidentified                                                                                                    |
| 8                                                                                                    | 0 1897                                                                                                    |
| 9           10         Sum of sMale         Sum of sFemale         Sum of sNonBinary         Sum of sGenderIdentitientitientiteniteisenteteeeeeeeeee                                                                                                    | tyNotListed Sum of sPreferNotToRespond Sum of sOther AND Sum of sUnidentified                                                                                                    |
| 11 22824 25854 0 0<br>12                                                                                                    | 26 3956                                                                                                    |
| 13                                                                                                    |                                                                                                    |
| 14                                                                                                    |                                                                                                    |
| 15                                                                                                    |                                                                                                    |

The members of Texas A&M AgriLife will provide equal opportunities in programs and activities, education, and employment to all persons regardless of race, color, sex, religion, national origin, age, disability, genetic information, veteran status, sexual orientation or gender identity and will strive to achieve full and equal employment opportunity throughout Texas A&M AgriLife.

0

Listed

0

26

3956

52660

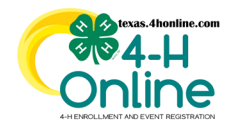

# **TEXAS 4HONLINE MANAGER GUIDE**

ANNUAL PROGRAM REPORT ES-237 PAGE 4

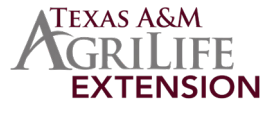

### PLACE OF RESIDENCE YOUTH COUNT

When reporting youth to a delivery mode, whether through a member enrollment or group enrollment, 4HOnline asks for school grade, gender, place of residence, race, and ethnicity for each youth. Duplicates are not included in this section of this report.

| PULLING THE REPORTS AND                                                                                                    | PIVOT TABLE INSTRUCTIONS                                                                                                    |
|----------------------------------------------------------------------------------------------------|----------------------------------------------------------------------------------------------------|
| ES-237 Validation - Unique Youth Filters                                                                                                    | ES-237 Validation - Unique Group Enrollment Youth Filters                                                                                                    |
| This report can be downloaded from the county, district and state levels.                                                                                                    | This report can be downloaded from the county, district and state levels.                                                                                                    |
| Click the standard reports link on the navigation menu.     Click ES-237 Validation - Unique Youth Filters.                                                                                                    | Click the standard reports link on the navigation menu.     Click ES-237 Validation-Unique Group Enrollment Youth Filters.                                                                                                    |
| Select the program year from the Program Year drop-down menu.     Click the blue Download Excel button and open the file.                                                                                                    | Select the program year from the Program Year drop-down menu.     Click the blue Download Excel button and open the file.                                                                                                    |
| <ul> <li>Highlight all the data including the column titles.</li> <li>Click to insert and insert a Pivot Table.</li> <li>Select the Table/Range default Table option.</li> <li>Click the OK button.</li> </ul>                            | <ul> <li>Highlight all the data including the column titles.</li> <li>Click to insert and insert a Pivot Table.</li> <li>Select the Table/Range default Table option.</li> <li>Click the OK button.</li> </ul>                                            |
|                                                                                                    |                                                                                                    |
| Drag all Residence into the values area of the pivot table settings.<br>Residence fields are: rFarm, rTownUnder10000AndRuralNonFarm,<br>rTownCity10000To50000AndItsSuburbs, rSuburbOfCityMore-<br>Than50000 and rCentralCityMoreThan50000 | Drag all Residence into the values area of the pivot table settings.<br>Residence fields are: rFarm, rTownUnder10000AndRuralNonFarm,<br>rTownCity10000To50000AndItsSuburbs, rSuburbOfCityMore-<br>Than50000, rCentralCityMoreThan50000 and rUnidentified. |

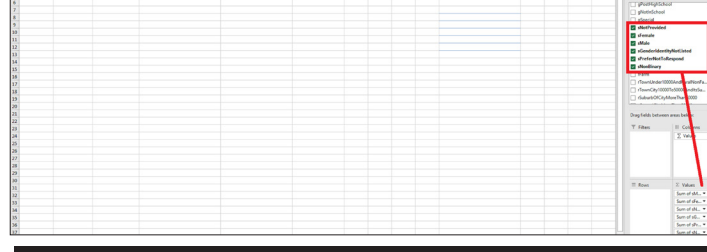

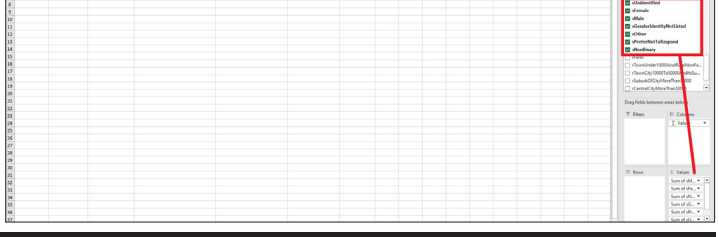

### **CALCULATING THE TOTALS**

• Add the each Residence from ES-237 Validation - Unique Youth Filters and ES-237 Validation - Unique Group Enrollment Youth reports.

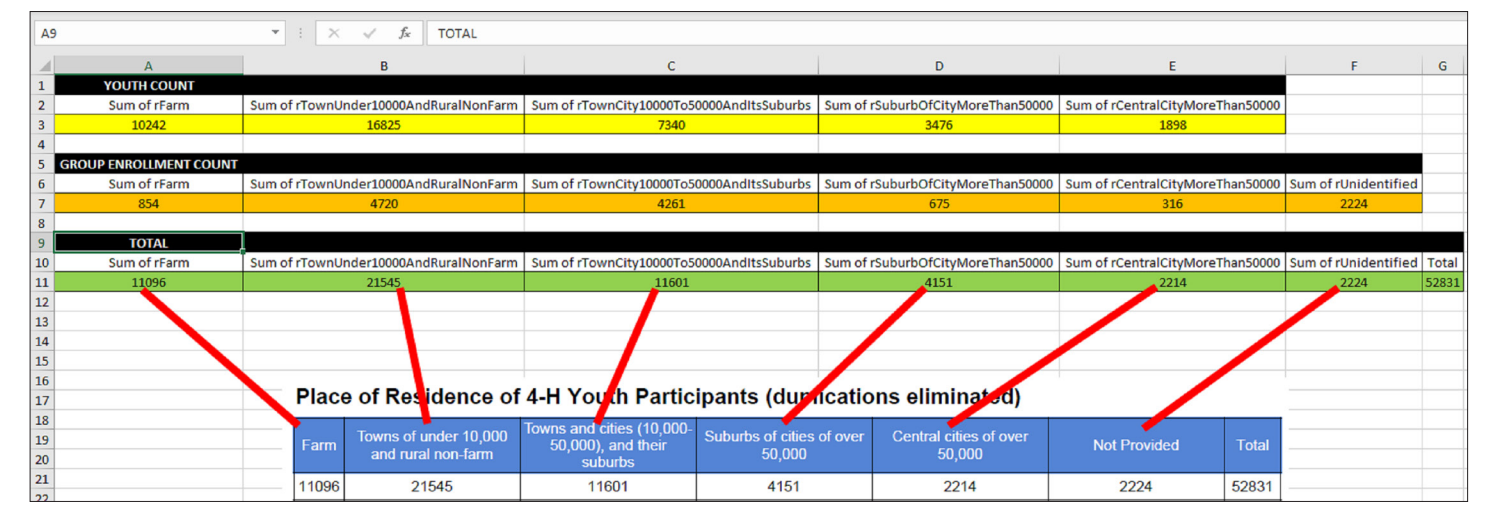

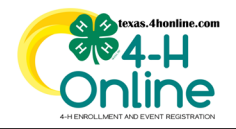

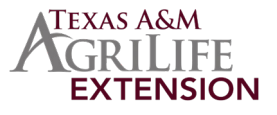

### PROJECTS

When reporting youth to a delivery mode, whether through a member enrollment or group enrollment, 4HOnline asks for school grade, gender, place of residence, race, and ethnicity for each youth. Duplicates are not included in these sections of this report.

### PULLING THE REPORTS AND PIVOT TABLE INSTRUCTIONS

### **Group Enrollment**

**Custom Report** This report can be downloaded from the county, district and state levels.

- Click the Custom Report link on the navigation menu.
- Click to create a folder and create a report using the report columns and filters below.

REPORT COLUMNS - Participation: Member: Member Id, Participation: Member Program Year Status and Participation: Project Name

CUSTOM FILTERS - Member Program Year Status is equal to Approved, Archived, NotParticipating, Unknown, Dismissed AND Unit Delivery Mode is not equal to Administrative

STANDARD FILTERS - Enrollment Roles: Club Member, Clover Kid

Select the program year from the Program Year drop-down menu. • Click the blue Download Excel button.

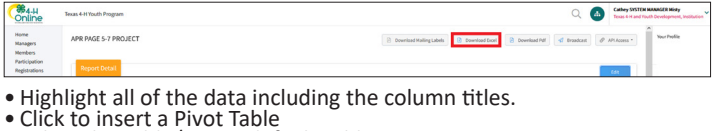

Select the Table/Range default Table option

| • |    | Cli  | ck    | the         | OK       | b    | utt    | or   | ۱.       |  |
|---|----|------|-------|-------------|----------|------|--------|------|----------|--|
| Г | Ne | Home | Inset | Page Layout | Formulas | Dafa | Review | View | Automate |  |

|                                  | le Home                                | Inset Pa                                                                                                    | ige Layout Formulas Data Review Vie                                                                                                    | w Automate De                        | reloper Help | Acrobat Ta | ble Design  |         |       |           |                             |       |                    |     | Comments | d Share + |
|----------------------------------|----------------------------------------|----------------------------------------------------------------------------------------------------|----------------------------------------------------------------------------------------------------|--------------------------------------|--------------|------------|-------------|---------|-------|-----------|-----------------------------|-------|--------------------|-----|----------|-----------|
|                                  | sthine econ<br>Pro                     | mended Table                                                                                                    | Pitters Shaper Icons 30<br>v v Shaper Icons 30<br>Models v A                                                                                                    | h? A · B ·<br>N· A ·<br>Outs 0 · L · | 2: Q I       | Cast Ba    | Line Column |         |       | Comment 1 | A Header Wo<br>loc & Feater | 4 B C | int Equation Symbo |     |          |           |
|                                  | Tabi                                   | es 🛛                                                                                                    | Buchsteine                                                                                                    | Ovar                                 |              | G fees     | Spatilines  | Filters | Units | Conments  |                             | et    | Synbols            |     |          |           |
| A                                |                                        |                                                                                                    | * 1 × ✓ & Memberid                                                                                                    |                                      |              |            |             |         |       |           |                             |       |                    |     |          |           |
| 4                                | ٨                                      |                                                                                                    |                                                                                                    |                                      | 0 5          | 1 5 1      | а н         | 1 1 2   | ×     | L M       | N                           | 0 9   | Q 8                | S T | U        | V I F     |
| 1 2 3 4 5 6 7 8 5 10 11 12 13 14 | 10000000000000000000000000000000000000 | Approved<br>Approved<br>Approved<br>Approved<br>Approved<br>Approved<br>Approved<br>Approved<br>Approved<br>Approved<br>Approved<br>Approved<br>Approved<br>Approved<br>Approved<br>Approved | Any You Gotta, CF Proceed Rever<br>Hords for motion of the range<br>Solids A low range<br>Bendings weighted Solid<br>Observe may provide the NortClain to be place<br>Bendings<br>Bendings | 1 X                                  |              |            |             |         |       |           |                             |       |                    |     |          |           |

 Drag the MEMBER ID to the Rows area and the PROJECT ID to the Values area.

| 4                                      |                   | U |   |   |   |   |   |   |   |   | 0 |   |   |   |   |   | Circuit T   | Into Cielde          |        |
|----------------------------------------|-------------------|---|---|---|---|---|---|---|---|---|---|---|---|---|---|---|-------------|----------------------|--------|
| 1                                      |                   |   |   |   |   |   |   |   |   |   |   |   |   |   |   |   | PNOL        | Die Pielus           |        |
| 2<br>3 Bow Labels                      | Count of Member M |   |   |   |   |   |   |   |   |   |   |   |   |   |   |   | Choose fiel | ds to add to report. | 0      |
| 4 Aquatic Science                      | 199               |   |   |   |   |   |   |   |   |   |   |   |   |   |   |   |             |                      |        |
| 5 Beef Cattle                          | 4199              |   |   |   |   |   |   |   |   |   |   |   |   |   |   |   | Search      |                      |        |
| 6 Ottoevship                           | 895               |   |   |   |   |   |   |   |   |   |   |   |   |   |   |   |             |                      | _      |
| 7 Clover Kids                          | 2919              |   |   |   |   |   |   |   |   |   |   |   |   |   |   |   | Co Messa    | 67.98                | _      |
| 8 Community Service                    | 2741              |   |   |   |   |   |   |   |   |   |   |   |   |   |   |   | Mente       | er Program Year Sta  | rbs    |
| 3 Computer Science                     | 237               |   |   |   |   |   |   |   |   |   |   |   |   |   |   |   | El Projec   | Name                 | - 1    |
| 16 Consumer Education                  | 898               |   |   |   |   |   |   |   |   |   |   |   |   |   |   |   | More Table  | s                    | - I.   |
| 11 Dwiry Cattle                        | 265               |   |   |   |   |   |   |   |   |   |   |   |   |   |   |   |             |                      | - I.   |
| 12 Dog Care and Training               | 1250              |   |   |   |   |   |   |   |   |   |   |   |   |   |   |   |             |                      |        |
| 13 Energy                              | 30                |   |   |   |   |   |   |   |   |   |   |   |   |   |   |   |             |                      |        |
| 14 Entomology                          | 425               |   |   |   |   |   |   |   |   |   |   |   |   |   |   |   |             |                      |        |
| 15 Fashion and Interior Design         | 2244              |   |   |   |   |   |   |   |   |   |   |   |   |   |   |   |             |                      |        |
| 16 Foods and Nutrition                 | 7236              |   |   |   |   |   |   |   |   |   |   |   |   |   |   |   |             |                      |        |
| 17 Forestry                            | 189               |   |   |   |   |   |   |   |   |   |   |   |   |   |   |   |             |                      | - I    |
| 18 Global Otioenship                   | 88                |   |   |   |   |   |   |   |   |   |   |   |   |   |   |   |             |                      | - I    |
| 15 Goets (Deiny)                       | 325               |   |   |   |   |   |   |   |   |   |   |   |   |   |   |   |             |                      |        |
| 20 Goats (Meat)                        | 3515              |   |   |   |   |   |   |   |   |   |   |   |   |   |   |   |             |                      |        |
| 23 (Geats (Mohairi))                   | 50                |   |   |   |   |   |   |   |   |   |   |   |   |   |   |   | Data Salda  | her ann anna heir    | ~      |
| 22 Group Enrollment - After School     | 7                 |   |   |   |   |   |   |   |   |   |   |   |   |   |   |   |             | -                    | - I.   |
| 23 Health and Personal Safety          | 329               |   |   |   |   |   |   |   |   |   |   |   |   |   |   |   | T Fibes     | II Col               | June   |
| 24 Horse                               | 2379              |   |   |   |   |   |   |   |   |   |   |   |   |   |   |   |             |                      |        |
| 25 Horticulture                        | 735               |   |   |   |   |   |   |   |   |   |   |   |   |   |   |   |             |                      |        |
| 26 Junior Master Gardener              | 406               |   |   |   |   |   |   |   |   |   |   |   |   |   |   |   |             |                      | - 1    |
| 27 Leadership                          | 3500              |   |   |   |   |   |   |   |   |   |   |   |   |   |   |   |             |                      |        |
| 28 Livestock Judging                   | 2538              |   |   |   |   |   |   |   |   |   |   |   |   |   |   |   |             |                      |        |
| 29 Meat Science                        | 356               |   |   |   |   |   |   |   |   |   |   |   |   |   |   |   |             |                      |        |
| 10 Outdoor Education and Living Skills | 790               |   |   |   |   |   |   |   |   |   |   |   |   |   |   |   |             |                      |        |
| 31 Photography/Videography             | 4182              |   |   |   |   |   |   |   |   |   |   |   |   |   |   |   | = Revs      | 2: Val               | ue I   |
| 32 Poultry - Chickens and Turkeys      | 2245              | _ | _ | _ | _ | _ | _ | _ | _ | _ | _ | _ | _ | _ | _ | _ | Project N   | ene •   Court        | tof Me |

- Paste both pivot tables in to an empty Excel worksheet to get the totals.
- Add a totals column to the Group Enrollment Report part of the worksheet.
- Filter the Group Enrollment Report to the project you are trying to total up. Example: Dairy Cattle may appear in the group enrollment report multiple times and can appear with other projects in each row. (each entry)
- Add the PROJECT TOTAL from the CUSTOM report and the GROUP ENROLL-MENT REPORT.

|                                                | CALC               | ULA | IING             | IHE                         | IOIA                                   | LS            |                           |                        |                   |             |       |          |                      |
|------------------------------------------------|--------------------|-----|------------------|-----------------------------|----------------------------------------|---------------|---------------------------|------------------------|-------------------|-------------|-------|----------|----------------------|
|                                                | D                  | C D |                  |                             | E                                      |               |                           | r.                     | 0                 |             | н     |          |                      |
| PROJECT - CUSTOM REPORT TOT                    | B                  | C D |                  |                             | E                                      | GROU          | P ENPOLIMENT TOTALS       | F                      | 0                 | -           | TOTAL |          |                      |
| w Labels                                       | Count of Member Id |     | Row Labels       |                             |                                        | ditoo         |                           | im of M: Gender: Court | Sum of M: Gender  | Unidentifie | TOTAL |          |                      |
| untic Science                                  | 106                |     | Dainy Cattle     | USE THE FILTER              |                                        |               |                           | 1005                   | John of M. Gender |             | 1905  | <b>R</b> |                      |
| of Cattle                                      | 5002               |     | Entomology       |                             |                                        |               |                           | 18                     | 0                 |             | 18    |          |                      |
| izenshin                                       | 895                |     | Ecods and Nutri  | tion                        |                                        |               |                           | 547                    | 0                 |             | 547   |          | ADD A TOTAL COLUMN   |
| over Kids                                      | 3920               |     | Group Enrollme   | nt - Food and Fiber f       | or the 21st Century                    | (Curriculum)  |                           | 677                    | 0                 |             | 677   |          | FOR GROUP ENROLIMENT |
| mmunity Service                                | 2743               |     | Group Enrollme   | nt - Give Water A Ha        | nd (Curriculum)                        | (,            |                           | 345                    | 0                 |             | 345   | -        |                      |
| mputer Science                                 | 237                |     | Group Enrollme   | nt - Hatching in the (      | lassroom (Curriculi                    | um)           |                           | 48                     | 0                 |             | 48    |          |                      |
| nsumer Education                               | 898                |     | Group Enrollme   | nt - High School Fina       | ncial Planning Prog                    | ram (Curricul | um)                       | 5                      | 29                | /           | 34    |          |                      |
| iry Cattle                                     | 265                |     | Group Enrollme   | nt - Science of Agricu      | ulture (Curriculum)                    |               |                           | 90                     | 0                 | /           | 90    |          |                      |
| g Care and Training                            | 1251               |     | Health and Pers  | onal Safety                 | ,,                                     |               |                           | 1370                   | 0                 | -           | 1370  |          |                      |
| ergy                                           | 33                 |     | Junior Master G  | ardener                     |                                        |               |                           | 106                    |                   |             | 105   |          |                      |
| tomology                                       | 425                |     | Meat Science, Fr | oods and Nutrition.         | Beef Cattle                            |               |                           | 58                     | 0                 |             | 58    |          |                      |
| shion and Interior Design                      | 2246               |     | Swine, Sheep, P  | oultry - Chickens and       | d Turkeys, Horticult                   | ure, Forestry | Foods and Nutrition, Ene  | 566                    | 0                 |             | 566   |          |                      |
| ods and Nutrition                              | 7244               |     | Water Conserva   | tion and Education          |                                        |               |                           | 15                     | 0                 |             | 15    |          |                      |
| restry                                         | 190                |     | Dairy Cattle, Wa | ter Conservation and        | d Education, Soil an                   | d Crop Scienc | e, Poultry - Chickens and | 1548                   | 0                 |             | 1548  |          |                      |
| bal Citizenship                                | 88                 |     | Dairy Cattle, Wa | ter Conservation and        | d Education, Swine.                    | Soil and Crop | Science, Sheep, Photogr   | 341                    | 0                 |             | 341   |          |                      |
| ats (Dairy)                                    | 325                |     | (blank)          |                             |                                        |               |                           | 4020                   | 2716              |             | 56    |          |                      |
| ats (Meat)                                     | 3618               |     | Grand Total      |                             |                                        |               |                           | 11559                  | 2745              | //          | 14304 |          |                      |
| ats (Mohair))                                  | 95                 |     |                  |                             |                                        |               |                           |                        |                   |             |       |          |                      |
| oup Enrollment - After School                  | 7                  |     |                  |                             |                                        |               | EXAMPLE                   |                        |                   |             |       |          |                      |
| alth and Personal Safety                       | 329                |     | PROJECT - CUSTO  | OM REPORT TOTALS            |                                        |               |                           |                        |                   |             |       |          |                      |
| rse                                            | 2374               |     | Dairy Cattle     |                             |                                        |               |                           | 265                    |                   |             | 265   |          |                      |
| rticulture                                     | 732                |     | PROJECT - GROU   | P ENROLLMENT REP            | ORT TOTALS                             |               |                           |                        |                   |             |       |          |                      |
| nior Master Gardener                           | 406                |     | Dairy Cattle     |                             |                                        |               |                           | 1805                   | 0                 |             | 1805  |          |                      |
| adership                                       | 1601               |     | Dairy Cattle, Wa | ter Conservation and        | d Education, Soil an                   | d Crop Scienc | e, Poultry - Chickens and | 1548                   | 0                 |             | 1548  |          |                      |
| estock Judging                                 | 2538               |     | Dairy Cattle, Wa | ter Conservation and        | d Education, Swine,                    | Soil and Crop | Science, Sheep, Photogr   | 341                    | 0                 |             | 341   |          |                      |
| at Science                                     | 358                |     |                  |                             | Towns 4 M Youth Door                   |               |                           | -                      | TOTAL DAIRY CA    | TTLE TOTALS | 3959  |          |                      |
| tdoor Education and Living Skills              | 793                |     |                  |                             | Texas 4-A Total Prog                   |               |                           |                        |                   |             |       |          |                      |
| otography/Videography                          | 4185               |     | ld               | National Title              | Title                                  | Number        | Count                     |                        |                   |             |       |          |                      |
| ultry - Chickens and Turkeys                   | 2751               |     |                  |                             | Group Enrollment -                     |               |                           |                        |                   |             |       |          |                      |
| blic Speaking                                  | 1291               |     | 111              | Classroom                   | Pood and Piper for the<br>21st Century |               | 424                       |                        |                   |             |       |          |                      |
| bbits                                          | 4966               |     |                  |                             | (Curriculum)<br>Onnun Fonderent -      |               |                           |                        |                   |             |       |          |                      |
| nge Science                                    | 169                |     | 9                | 255: Ag in the<br>Classroom | Science of Agriculture                 |               | 90                        |                        |                   |             |       |          |                      |
| botics                                         | 1605               |     |                  |                             | (comodum)                              |               |                           |                        |                   |             |       |          |                      |
| cketry                                         | 209                |     | "                | 256: Animals                | Beef Cattle                            |               | 6959                      |                        |                   |             |       |          |                      |
| ence, Technology, Engineering, and Math (STEM) | 1247               |     | 20               | 258: Animala                | Dairy Cattle                           |               | 2050                      |                        |                   |             |       |          |                      |

This number will be hard to match up between the custom report to the standard report especially on a heavy enrollment day.

The members of Texas A&M AgriLife will provide equal opportunities in programs and activities, education, and employment to all persons regardless of race, color, sex, religion, national origin, age, disability, genetic information, veteran status, sexual orientation or gender identity and will strive to achieve full and equal employment opportunity throughout Texas A&M AgriLife.

### This report can be downloaded from the county and state levels.

Click the Group Enrollment link from the navigation menu.

Select the program year from the Program Year drop-down menu.
Click the blue Download Excel button.

- Highlight all the data including the column titles.
- Click to insert a Pivot Table
- Select the Table/Range default Table option. Click the OK button.

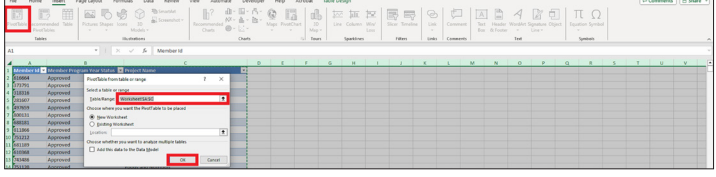

Drag the Program: Projects into the Rows area and M: Gender: Count and M: Gender: Unidentified into the values area of the pivot table settings.

| L2 | A                                                                                                    |                         | ¢                              | 0 6 |                    |                      |             |
|----|----------------------------------------------------------------------------------------------------|-------------------------|--------------------------------|-----|--------------------|----------------------|-------------|
|    |                                                                                                    |                         |                                |     | PivotTable I       | Fields ~             | ×           |
|    |                                                                                                    |                         |                                |     | A                  |                      | a - 1       |
|    | Row Labels                                                                                                    | Sum of M: Gender: Count | Sum of M: Gender: Unidentified |     | Choice news 19 Am  | a ra reporte         | co          |
| 4  | Duiry Cattle                                                                                                    | 1903                    | 5 0                            |     |                    |                      |             |
| 5  | internalogy                                                                                                    | 10                      |                                |     |                    |                      | ~           |
| 6  | Foods and Nutrition                                                                                                    | 543                     | 7 0                            |     | IT IN Gender No.   | dinary Net Dall      | and a local |
| 2  | Group Enrollment - Food and Fiber for the 21st Century (Curriculum)                                                                                                    | 673                     | 7 0                            |     | The Gender Met     | timet                |             |
|    | Stroug Enrollment - Give Water A Hand (Curriculum)                                                                                                    | 343                     |                                |     | C bh Camine Mar    | I have Developed on  |             |
| 2  | Group Enrollment - Hatching in the Classroom (Curriculum)                                                                                                    | 4                       |                                |     | C M Cander Met     | E interd New Country |             |
| 11 | Group Enrollment - High School Financial Planning Program (Curriculum)                                                                                                    | 1                       | 5 29                           |     | C In Garden free   | Contra receivages.   |             |
| i. | Group Enrollment - Science of Agriculture (Curriculum)                                                                                                    | *                       |                                |     |                    |                      |             |
| 1  | Health and Personal Safety                                                                                                    | 1370                    |                                |     | M Gender Ob        | er Dupticates        |             |
| 1  | Junior Master Gardener                                                                                                    | 300                     |                                |     | M Gender Ob        | er Non Suprozen      |             |
| 5  | Vest Science, Foods and Nutrition, Beef Cattle                                                                                                    | 50                      |                                |     | M Gender Pre       | ferVotToState        |             |
| 1  | Swine, Sheep, Poultry - Chickens and Turkeys, Horticulture, Forestry, Foods and Nutrition, Energy                                                                          | 566                     |                                |     | M Gender Pre       | RefVetTeState Dup    |             |
| 1  | Water Conservation and Education                                                                                                    | 12                      |                                |     | M Gender, Fre      | fehialicitas Nor     | 4           |
| ı. | Water Conservation and Education, Soil and Crop Science, Poultry - Chickens and Turkeys, Horticulture, Horse, Goats (Meat), Foods and Nutrition, Dairy Cattle, Beef Cattle | 154                     |                                |     | M Gender Un        | identified           |             |
| 1  | Water Conservation and Education, Swine, Soil and Crop Science, Sheep, Photography/Videography, Horse, Goats (Meat), Dairy Cattle, Beef Cattle                             | 343                     |                                |     | M: Gender: Co      | unt                  |             |
| ī. | (Dark)                                                                                                    | 4020                    | 2715                           |     | M Cender Nor       | n Duplicide Count    |             |
| 2  | crand Total                                                                                                    | 1159                    | 2745                           |     | Lan                |                      | 100         |
| z  |                                                                                                    |                         |                                |     | Data Salah between | a anna bainne        |             |
| z  |                                                                                                    |                         |                                |     |                    |                      |             |
| z  |                                                                                                    |                         | Values                         |     | T Filtes           | II Columns           |             |
| 5  |                                                                                                    |                         | M: Gender: Count               |     |                    | Z Values             |             |
|    |                                                                                                    |                         | M: Gender: Unidentified        |     |                    | -                    |             |
| 2  |                                                                                                    |                         |                                |     |                    |                      |             |
| ž  |                                                                                                    |                         | Fous                           |     |                    |                      |             |
| 2  |                                                                                                    |                         | Program: Projects              |     | -                  |                      |             |
| 2  |                                                                                                    |                         |                                |     |                    |                      |             |
| 34 |                                                                                                    |                         |                                |     |                    |                      |             |
| s. |                                                                                                    |                         |                                |     | II Raws            | 2 Yaur               | _           |
| b. |                                                                                                    |                         |                                |     | Program Pro        | Sum of M Ge          |             |
| x  |                                                                                                    |                         |                                |     |                    | Sum of M. Ge         |             |
| -  |                                                                                                    |                         |                                |     |                    | _                    | _           |
|    |                                                                                                    |                         |                                |     |                    |                      |             |

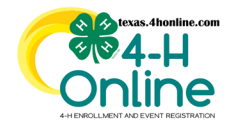

### **TEXAS 4HONLINE MANAGER GUIDE MONTHLY REPORT**

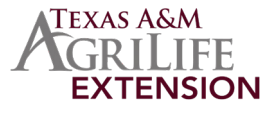

The monthly report developed by the state 4-H office is created by using the PAID enrollment screen for clover kids, club members and adults. The second part of the monthly report is taken from the group enrollment screen.

| PULLING THE REPORTS AND                                                                                                    | PIVOT TABLE INSTRUCTIONS                                                                                                    |  |  |  |  |  |  |  |  |  |
|----------------------------------------------------------------------------------------------------|----------------------------------------------------------------------------------------------------|--|--|--|--|--|--|--|--|--|
| Paid Enrollment Report                                                                                                    | Group Enrollment                                                                                                    |  |  |  |  |  |  |  |  |  |
| This report can be downloaded from the county, district and state levels.                                                                                                    | This report can be downloaded from the county and state levels.                                                                                                    |  |  |  |  |  |  |  |  |  |
| <ul> <li>Click the Enrollment link on the navigation menu.</li> <li>Click the Clear Filters link</li> <li>Click the blue search button.</li> <li>Click the Download Excel button.</li> </ul>                                                                                                    | Click the Group Enrollment link from the navigation menu.                                                                                                    |  |  |  |  |  |  |  |  |  |
| Nome         2033000         Characteries           Managers         Approved         Approved         Characteries           Participation         Regentation         Regentation         Regentation           Broadwats         Approved Enrollments         Characteries         Classifier           Enrollments         Control         Paragent         Classifier           Compt travitions         Control         Paragent         Classifier           Approved Enrollments         Control         Paragent         Classifier           Provides         Control         Data         Rule         Classifier           Control         Classifier         Classifier         Classifier         Classifier           Provides         Classifier         Classifier         Classifier         Classifier           Classifier         Classifier         Classifier         Classifier         Classifier                                                                                                    | <ul> <li>Select the program year from the Program Year drop-down menu.</li> <li>Click the blue Download Excel button.</li> </ul> Image: Select the fall the data including the column titles. <ul> <li>Click to insert a Pivot Table</li> <li>Select the Table/Range default Table option.</li> <li>Click the OK button.</li> </ul> |  |  |  |  |  |  |  |  |  |
| <ul> <li>Highlight all of the data including the column titles.</li> <li>Click to insert a Pivot Table</li> <li>Select the Table/Range default Table option</li> <li>Click the OK button.</li> </ul> Image: A state of the table option of the table option of table option of table option of table option of table option of table option of table option of table option of table option of table option of table option of table option option of table option option o | <ul> <li>Orag the County Title to the Rows area and</li> <li>Drag the following to the Values area: M: Gender: Male, M: Gender: Female, M: Gender: Female, M: Gender: Other, M: Gender: Mortisted, M: Gender: PreferNotToState and M: Gender:</li> </ul>                                                                            |  |  |  |  |  |  |  |  |  |
|                                                                                                    | Unidentified.<br>While the tight of all the data.<br>$\frac{1}{10000000000000000000000000000000000$                                                                                                    |  |  |  |  |  |  |  |  |  |
|                                                                                                    |                                                                                                    |  |  |  |  |  |  |  |  |  |

### 

| The data from the | Α   | В             | С                      | D           | F                | F           | G      | Н                      |
|-------------------|-----|---------------|------------------------|-------------|------------------|-------------|--------|------------------------|
| two reports above |     |               | PAID ENROLLMENT REPORT |             | GROUP ENROLLMENT |             |        |                        |
| monthly report    |     |               |                        |             |                  |             |        |                        |
| in that specific  |     |               |                        |             |                  |             |        |                        |
| column.           |     |               |                        |             |                  |             |        |                        |
|                   |     |               |                        |             |                  |             |        |                        |
|                   |     |               |                        |             |                  |             |        |                        |
|                   |     |               |                        |             |                  |             | -      |                        |
|                   | DIS | COUNTY        | CLOVER KID             | CLUB MEMBER | GROUP ENROLLMENT | TOTAL YOUTH | ADULTS | TOTAL YOUTH AND ADULTS |
|                   | 1   | ARMSTRONG     | 16                     | 72          | 0                | 88          | 14     | 102                    |
|                   | 1   | BRISCOE       | 10                     | 81          | 0                | 91          | 8      | 99                     |
|                   | 1   | CARSON        | 12                     | 117         | 0                | 129         | 18     | 147                    |
|                   | 1   | COLLINGSWORTH | 25                     | 71          | 0                | 96          | 7      | 103                    |
|                   | 1   | DALLAM        | 20                     | 167         | 314              | 501         | 23     | 524                    |
|                   | 1   | DEAF SMITH    | 11                     | 54          | 0                | 65          | 18     | 83                     |